## 7. PEOPLES BANK (INTERNET BANKING - PEOPLE'S PAY)

• Biller selection from App side & select "Government Digital Payment Platform" from "Biller"

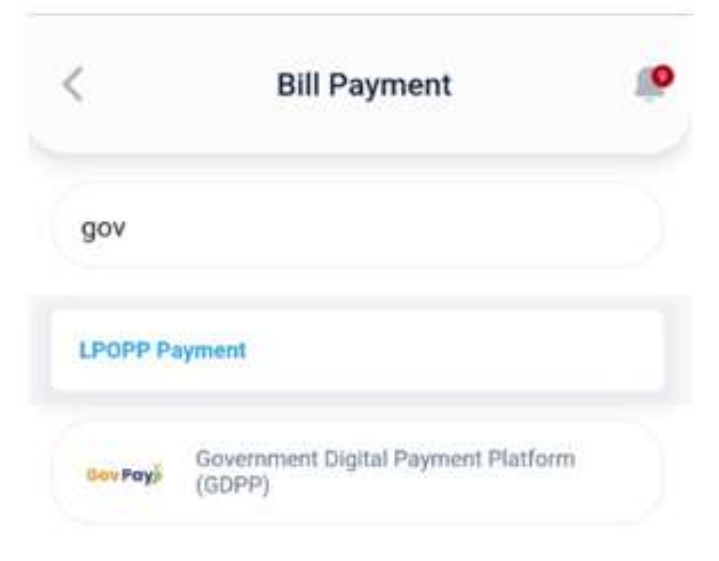

• Customer will be redirected to the GDPP Common page

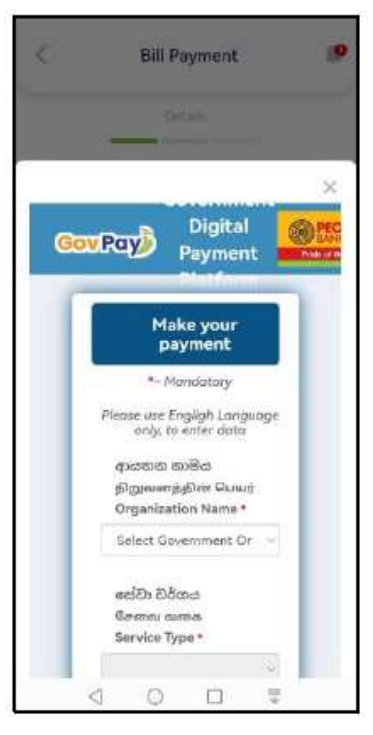

• Once form is completely filled, click "Submit"

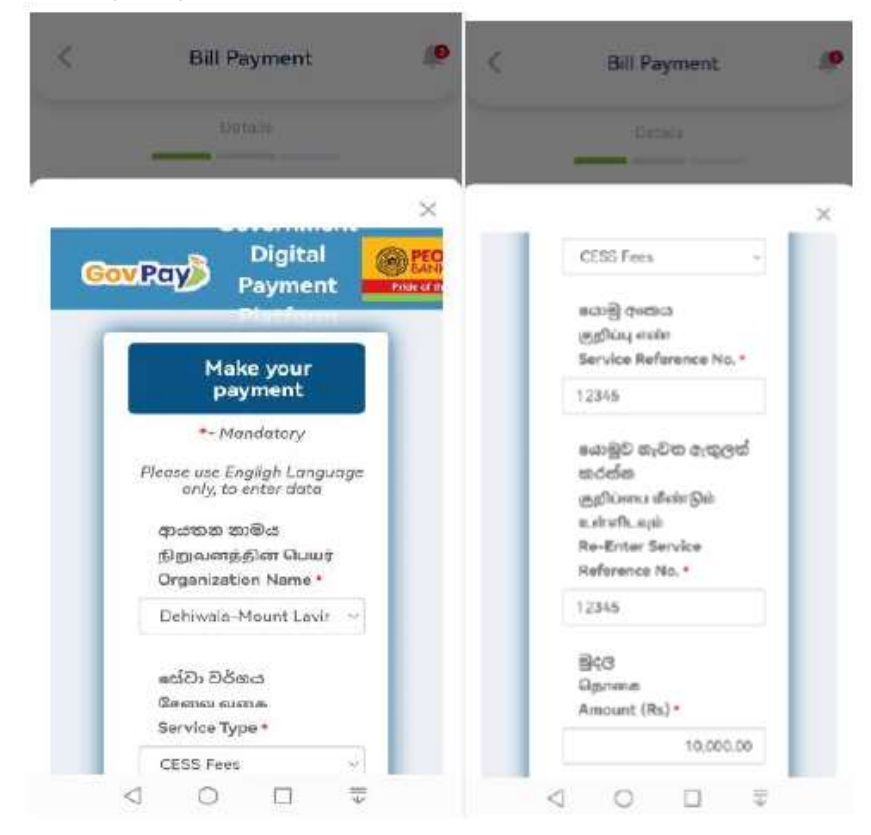

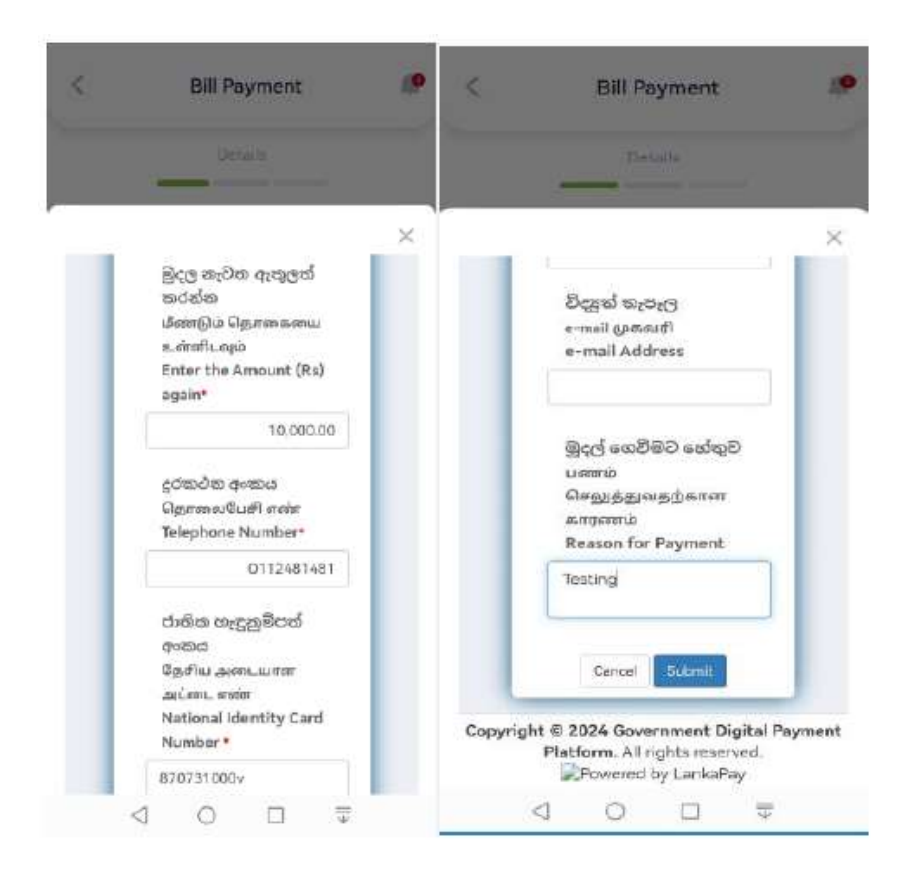

• Verify the data entered and if correct, click "Submit" or click "Cancel" to go back to previous page and correct the data

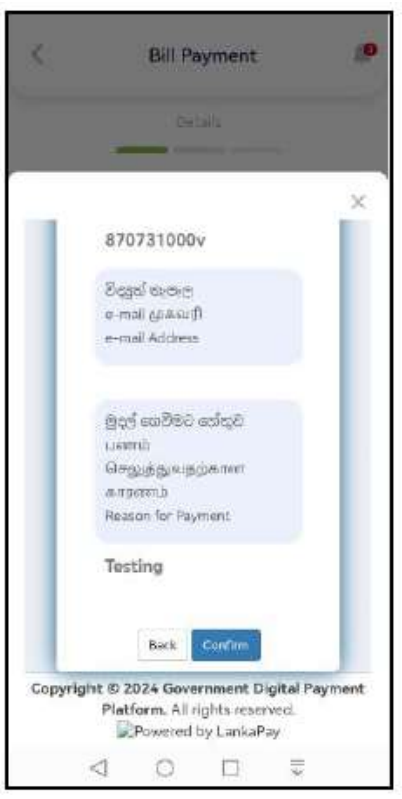

• After confirming it directs to the People's Pay application for the payment

| 5                                                                                 | Bi                       | ill Payment 🥼                               |
|-----------------------------------------------------------------------------------|--------------------------|---------------------------------------------|
| Meleisana                                                                         | LP FERNA                 | NDO                                         |
| Account ()                                                                        | 23/2001                  | V0025478                                    |
| LER TAS                                                                           | 245.95 (                 | Saving) err People's<br>Bank                |
| Bill Cate                                                                         | gory                     | LankaPay Online Payment<br>Platform (LPOPP) |
| Bill Provi                                                                        | der                      |                                             |
| eweeks C                                                                          | )ffline Gov              | vernment Institution Payment I              |
| Withinsold                                                                        |                          |                                             |
| P                                                                                 |                          |                                             |
| JAEB940                                                                           | 8E09                     |                                             |
| JAEB940                                                                           | 8E09                     |                                             |
| ABC Pen                                                                           | era                      |                                             |
| ABC Pen                                                                           | era                      |                                             |
| ABC Pen<br>ABC Pen<br>Ancure (1)<br>10000                                         | era<br>era               |                                             |
| AAEB940<br>Harre<br>ABC Pen<br>ABC Pen<br>Horoste (1)<br>10000                    | 9E09<br>978<br>88.1      |                                             |
| AAEB940<br>Haine<br>ABC Pen<br>ABC Pen<br>ABC Pen<br>10000<br>Hamota -1<br>test T | 973<br>973<br>982 (62924 |                                             |
| AAED940<br>Historia<br>ABC Pen<br>ABC Pen<br>10000<br>Benuths -1<br>best T        | era<br>ma l              | Pay                                         |

• App payment confirmation page

| Biller Cabagory      | Tanaka ortika             | Pisment Plan                                 |  |
|----------------------|---------------------------|----------------------------------------------|--|
| INII Provider        | Offline Govern<br>Payment | overnment Institution<br>ment Module (OGIPPO |  |
| Reference            |                           | 3AE8948F09                                   |  |
| Natrie               |                           | ABC Parent                                   |  |
| A Ploate ve          | rify your payee           | killar details-                              |  |
| Amoont ( LKA         | 0                         | 10,000.00                                    |  |
| Fea                  |                           |                                              |  |
| Fee Arns ant ( LKR ) |                           | 00.00                                        |  |
| Total debit amo      | int(LKR)                  | 10,050.00                                    |  |
| Date & Time          | 202                       | 4/94/15 12:24:40                             |  |
| Remecks - Ma         | a 16 characters           |                                              |  |
| lent 1               |                           |                                              |  |
|                      | NO ALC: 1                 |                                              |  |

• Once confirmed, Payment will be completed and able to view the receipt

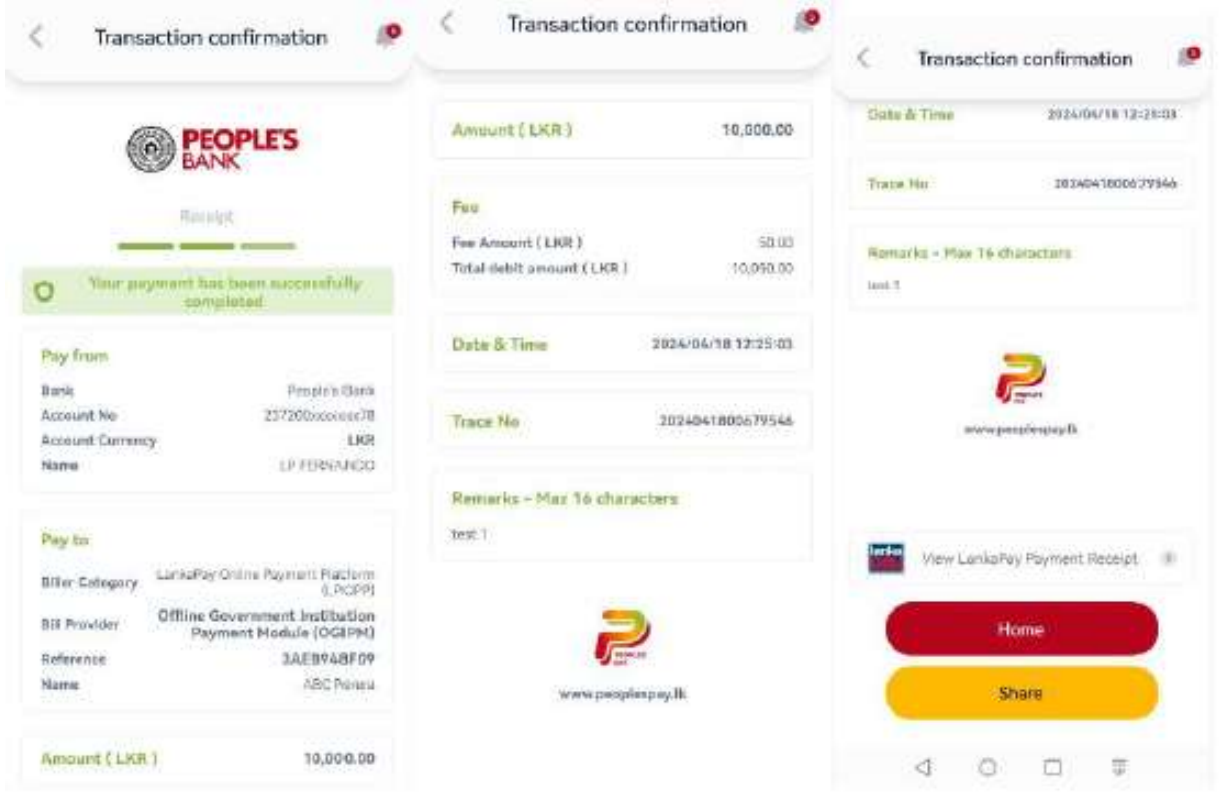

## • LPOPP Receipt.

| or A Time                  | 2014-04/10 12:25:02                | Date & Time                  | 2020/09/18 12 25 08              | Date & Tese 2004/04/18 12 25                                               |
|----------------------------|------------------------------------|------------------------------|----------------------------------|----------------------------------------------------------------------------|
|                            | ×                                  | _                            | ×                                |                                                                            |
| Gor                        | vernment<br>Digital                | Service<br>Type :            | CESS Fees                        | Reservace<br>:                                                             |
| ov Pay p                   | ayment                             | NIC :                        | 870731000v                       | Receipt 99920240418005<br>No. :                                            |
| Pay<br>Confir              | ment<br>mation                     | Service<br>Reference<br>No : | 12345                            | Payment 2024-94-<br>Dute 5 18<br>Time: 12:25:07                            |
| initiator<br>Bank :        | People's<br>Bank                   | Payment<br>Amount<br>(Rs)    | 10,000.00                        | Transaction Success<br>Status :                                            |
| initiator<br>Name :        | MR<br>LAHIRU<br>PADUMA<br>FERNANDO | Bank<br>Reference            | 240418679546                     | Purpose Testing<br>:                                                       |
| Government<br>Organization | Dehiwala-<br>Mount                 | Receipt<br>No. :             | 9992024041800502                 | e Peri                                                                     |
|                            | Lavinia<br>Municipal<br>Council    | Payment<br>Date &<br>Time :  | 2024-04-<br>18<br>12:25:07<br>PM | Copyright © 2024 Government Digital Pays<br>Platform. All rights reserved. |

• Receipts also can be obtained from the People's Pay App transaction history.

| <                   | Transaction Recei     | pt 🧾        |
|---------------------|-----------------------|-------------|
| Trace No.           | 20240                 | 41800679546 |
| Remarks -<br>test 1 | Mac 16 characters     |             |
|                     | www.peoplaspay.lk     |             |
| Vi                  | ew LankaPay Payment R | Recept 1    |
| C                   | Report Issue          |             |
|                     | Share                 |             |
| $\triangleleft$     | 0 0                   |             |

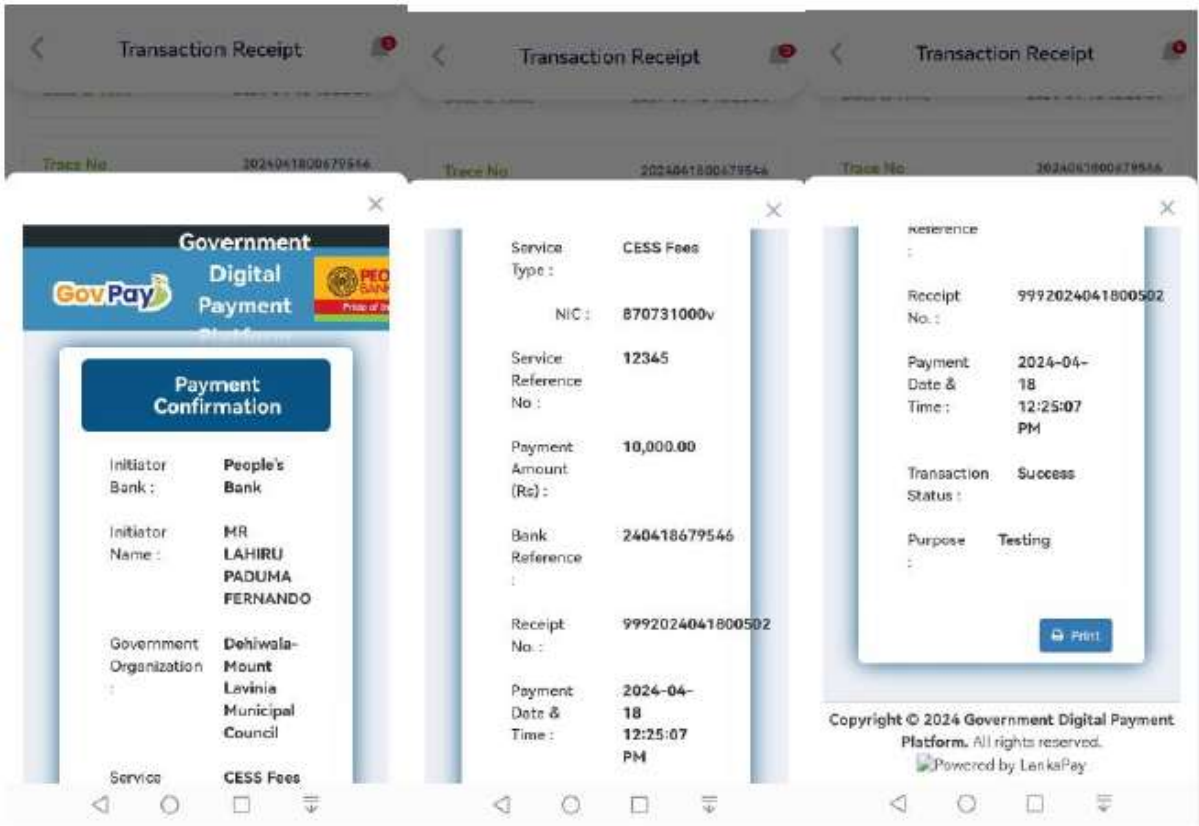

• LPOPP print receipt from transaction history.